## Extension navigateur : Exemple de page web contextuelle de la visionneuse d'images

## Ressources

https://learn.microsoft.com/fr-fr/microsoft-edge/extensions-chromium/getting-started/picture-viewer-popup-webpage?tabs=gitbash

## Objectif

Afficher l'image **stars.jpeg** dans une petite page web dans une fenêtre contextuelle dans n'importe quel onglet Microsoft Edge.

## Démarche

- cloner le dépôt MicrosoftEdge-Extensions dans un dossier
- git clone https://github.com/microsoft/MicrosoftEdge-Extensions.git
  - Créer une branche de travail et basculer vers celle-ci

cd MicrosoftEdge-Extensions git branch test git switch test

- installer l'extension locale dans Edge
  - $\circ~$  bouton Extensions > Gérer les extensions
  - activer le bouton Mode développeur
  - lors de la 1re installation, cliquez sur Charger l'extension décompressé
  - Sélectionner le répertoire des fichiers en local de l'extension MicrosoftEdge-Extensions contenant un fichier manifestement.json (MicrosoftEdge-Extensions/Extension-samples/picture-viewer-popup-webpage/manifest.json)

From: / - Les cours du BTS SIO

Permanent link: /doku.php/dev/extensionnavigateur/exempleimage?rev=1742724257

Last update: 2025/03/23 11:04

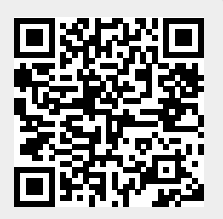